## Инструкция по регистрации и записи ребенка на обучение через информационную систему «Навигатор дополнительного образования детей Смоленской области»

Шаг 1. Зайти в личный кабинет Навигатора под своими логином и паролем.

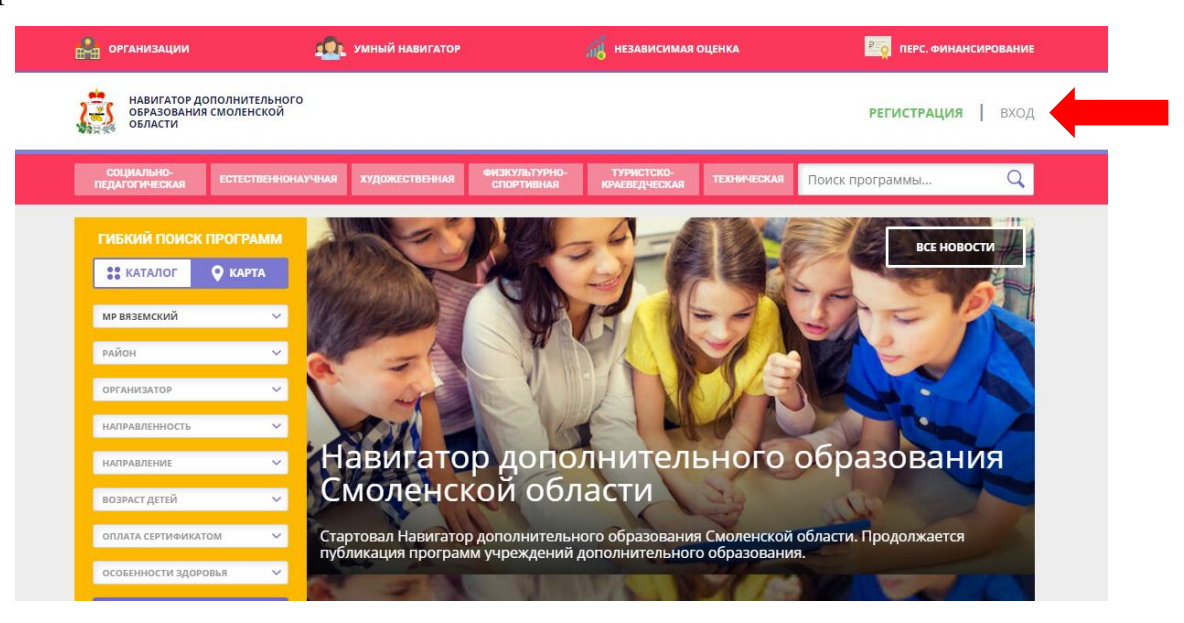

Шаг 2. Перейти из личного кабинета в Каталог программ.

| навигатор дополнительного<br>образования смоленской<br>области                                       |                  |                                               |                             |                             |             | <u>Иванов Иван Иванович</u>    |                                        |
|----------------------------------------------------------------------------------------------------|------------------|-----------------------------------------------|-----------------------------|-----------------------------|-------------|--------------------------------|----------------------------------------|
| СОЦИАЛЬНО-<br>ПЕДАГОГИЧЕСКАЯ ЕС                                                                      | тественнонаучная | художественная                                | ФИЗКУЛЬТУРНО-<br>СПОРТИВНАЯ | ТУРИСТСКО-<br>Краеведческая | ТЕХНИЧЕСКАЯ | Поиск программы                | Q                                      |
| ЛИЧНЫЙ КАБИНЕТ<br>профиль <u>дети</u>                                                                | Т<br>достижения  | ИСТОРИЯ ЗАЯВО                                 | к история п                 | РОСМОТРОВ                   | отложено    | В КАТАЛ<br>Пароль<br>• добавит |                                        |
| Иванов<br>Иван Иванович<br>дата рождения: 20.09.2008<br>id: 23310 пол: Мужской<br>подтвердить данные | подр             | юлучить сертификат<br>юбнее о <u>персониф</u> | и <u>цированном фин</u>     | <u>ансировании</u>          |             | 2                              | изменить<br>Удалить<br>Умный навигатор |

Шаг 3. Заполнить форму гибкого поиска для подбора программы, соответствующей запросу: выбрать из выпадающих списков муниципалитет, район, организатора, направленность и направление программы, указать возраст ребенка, оплату сертификатом, особенности здоровья и нажать кнопку «Найти». В зависимости от условий подбора программы можно заполнять только определенные графы формы (например, указать только муниципалитет и возраст ребенка, остальные графы оставить пустыми).

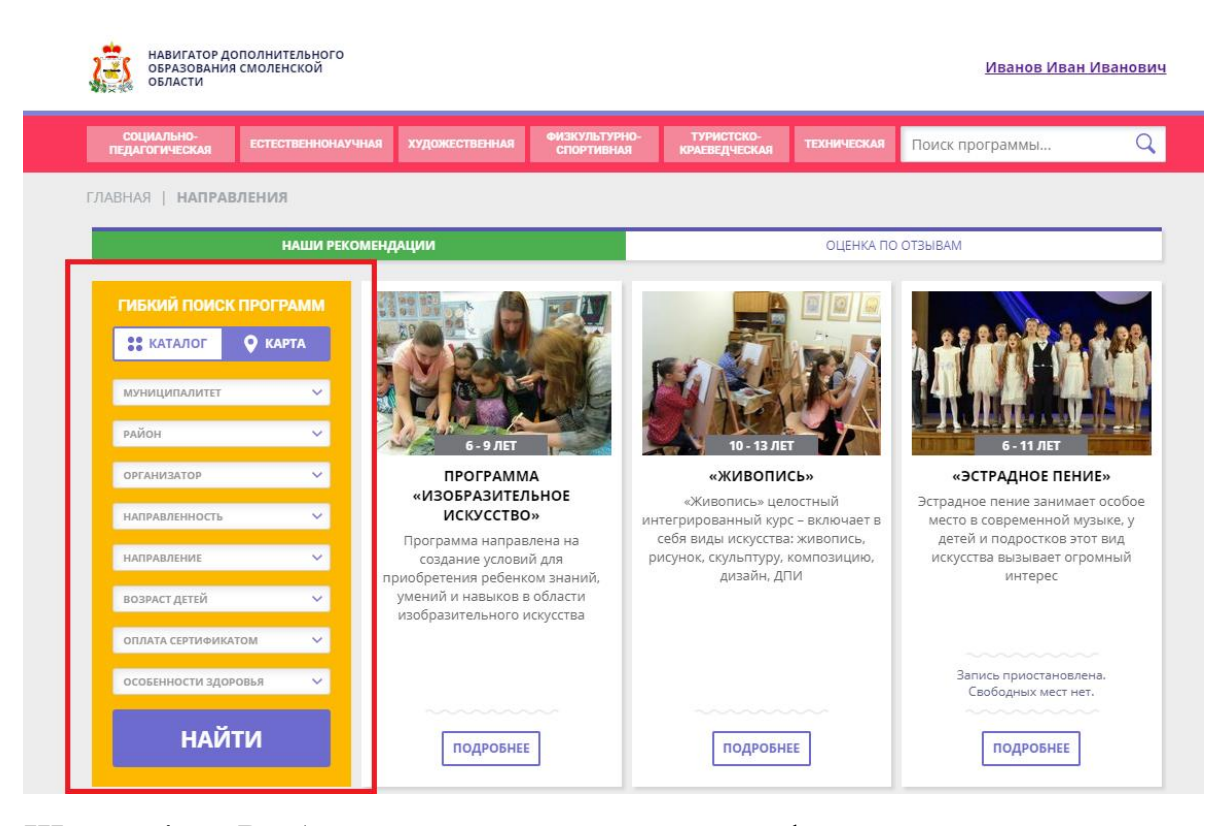

Шаг 4. Выбрать программу из отфильтрованного списка, удовлетворяющую запросу, и нажать кнопку «Подробнее». В открывшемся окне можно изучить информацию о программе: описание, цели и задачи, ожидаемые результаты, данные о педагогах, расписание занятий и др. Для подачи заявки необходимо нажать кнопку «Записаться» и заполнить форму оформления заявки: выбрать «Группа», затем выбрать ребенка или детей и нажать кнопку «Далее».

\*Следует отметить, что после самостоятельной регистрации в ИС «Навигатор» родители или ребенок обязаны **лично** явиться к поставщику образовательных услуг для подтверждения своей регистрации, получить и заполнить бланк заявления, предоставив документы, удостоверяющие личность для записи в объединения.

Учреждение дополнительного образования подтверждает достоверность представленной информации путем совершения необходимых действий в ИС «Навигатор».